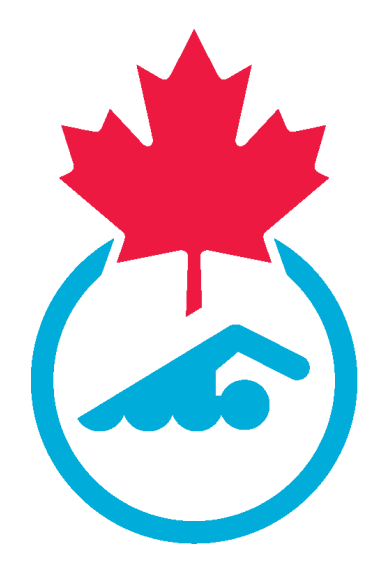

# Swimming Canada 2024-2025 Club - REMS Registration Guide

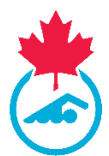

# **TABLE OF CONTENTS**

| SEC | CTION | 1: PREPARE FOR REGISTRATION                          |
|-----|-------|------------------------------------------------------|
| 1.1 |       | Complete Club Affiliation using REMS or PSO Process4 |
| 1.2 |       | Admin Accounts4                                      |
| 1.3 |       | Update Club Details5                                 |
| 1.3 |       | View Registrants5                                    |
| 1.4 |       | Membership Status7                                   |
|     | 1.4.1 | Registrant Status8                                   |
| SEC | CTION | 2: GROUP REGISTRATION                                |
| 2.1 |       | Overview of Group Registration                       |
| 2.2 |       | Payment Methods9                                     |
|     | 2.2.1 | Online Payment Methods9                              |
|     | 2.2.2 | Offline Payment Methods9                             |
| 2.3 |       | Group Registration Process9                          |
| 2.4 |       | Registrant Status                                    |
| 2.5 |       | Registration Invoices 10                             |
|     | 2.5.1 | Online Payments                                      |
|     | 2.5.2 | Offline Payments                                     |
| SEC | CTION | 3: SELF REGISTRATION 10                              |
| 3.1 |       | Overview of Self Registration                        |
| 3.2 |       | Payment Methods 11                                   |
|     | 3.2.1 | Online Payment Methods11                             |
|     | 3.2.2 | Offline Payment Methods 11                           |
| 3.3 |       | Generate Registration Link                           |
| 3.4 |       | Self Registration Process 12                         |
| 3.5 |       | Registrant Status                                    |
| 3.6 |       | Registrant Approval                                  |
| SEC | CTION | 4: REGISTRANT TRANSFERS 13                           |
| 4.1 |       | Overview of Swimmer Transfers                        |
| 4.2 |       | Swimmer Transfer Process 13                          |
| 4.3 |       | Notifications                                        |

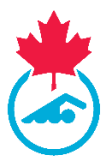

| 4.3 | Transfer Rules             |
|-----|----------------------------|
| 4.4 | Post-transfer Registration |

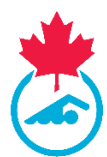

# **SECTION 1: PREPARE FOR REGISTRATION**

# 1.1 Complete Club Affiliation using REMS or PSO Process

Complete your club affiliation process using REMS or through your PSO process. During this process, you may receive your registrar account information and access to REMS.

# 1.2 Admin Accounts

Admin accounts will be created for Registrars, COAs, Meet Managers and Treasurers as per the process outlined by your PSO. If you hold multiple roles, you will have **one Admin account** with includes the functions of all roles. Please contact your PSO for details about your admin accounts.

- a. Admin accounts are managed by clicking **Manage User Accounts**. If you do not have this menu option, you must contact your PSO directly for help with admin accounts.
- b. You can export a list of admin accounts by clicking **Manage User Accounts** and then click the **Export** button.

### **Manage User Accounts**

|                      |                           | Club /                        | Administrator          | s                                    |            |
|----------------------|---------------------------|-------------------------------|------------------------|--------------------------------------|------------|
| Settings             | View Account              |                               |                        |                                      | + Back     |
| Manage User Accounts |                           |                               | + Add                  |                                      |            |
|                      |                           | * S                           | earch/filter options 💌 |                                      |            |
|                      | Unertaine #               | Timali Address. 9             | Association Type #     | Association Account: 8               | Actions    |
|                      | emailaddressuser@mail.com | en alladdressuser@mail.com    | Age-Group Club         | Swimming Province Swimming Club      | = 18'      |
|                      | ama 1118 account          | construction of succession of | Ann formers Chills     | Supervised Repuisers Supervised Club | $= \infty$ |

Some resources related to admin accounts:

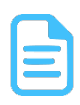

Logging into your Admin Account Training Guide (includes information on resetting your password)

Update Admin Account Username/Email Address Training Guide

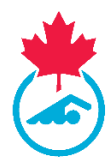

# 1.3 Update Club Details

When the Registrar logs in for the first time, they will be required to update their Club Registrar Information.

#### **View Registrant Screen**

|      |                 | Ontinue           |                 |        | _ |
|------|-----------------|-------------------|-----------------|--------|---|
|      | ≢ Profi         | es Options        | ration Config   |        |   |
|      | Primary Admin C | ontact is require | d to proceed fu | rther. |   |
|      |                 |                   |                 |        |   |
|      |                 |                   |                 |        |   |
| - E  | Club F          | legistrar Inf     | ormation        | 1      |   |
| Firs | Club F          | legistrar Inf     | ormation        |        |   |
| Firs | Club F          | legistrar Inf     | ormation        |        |   |

For more information, please refer to the guide below.

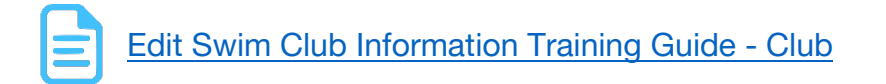

#### **1.3 View Registrants**

To view registrant information, click on **View Registrants**. At the start of the season, you won't see any registrants listed under the current season. However, you can change your season selection to view registration information from previous seasons.

If you find duplicate registrant accounts, please contact your PSO to resolve them.

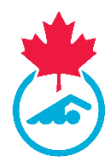

#### **View Registrant Screen**

|                                                                  |                                      | Export Regis                          | trant list                         | Select S                  | Season                    |               |
|------------------------------------------------------------------|--------------------------------------|---------------------------------------|------------------------------------|---------------------------|---------------------------|---------------|
| 405                                                              | View/Manage Members                  |                                       |                                    |                           |                           | <b>♦</b> Back |
| Registration View Registrants Payments Received Registra Members |                                      | 🔺 🔘                                   | ptions 🔺<br>pers 📄 🚍 View Payments | Export                    |                           |               |
| Registration     Approve Members                                 |                                      | ▼ Search/I                            | filter options 💌                   |                           | +                         |               |
| Transfers and Affiliation     Involcing and Eees                 | REMS ID                              | Gender                                | ~                                  | Season                    | 2024-2025                 | ~             |
| • mooning and reca                                               | Member ID                            | From Dob                              | yyyy-mm-dd 🗖                       | Club                      | Type to Search for a club | ~             |
|                                                                  | First Name                           | To Dob                                | yyyy-mm-dd 🗖                       | Membership Status         | All                       | ~             |
|                                                                  | Last Name                            | From Registration Date                | yyyy-mm-dd 🗖                       | Primary/Dual              | All                       | Y             |
|                                                                  | Primary Email Address                | To Registration Date                  | yyyy-mm-dd 🗖                       | Category                  |                           | ~             |
|                                                                  | Public User Email                    | Identifier Type                       | v                                  | pe                        |                           | ~             |
|                                                                  |                                      | Member Identifier                     |                                    | Category Group            |                           | ~             |
|                                                                  | REMS ID 		First Name 	Last Name 	DOB | Active Official Teams                 | icarch                             | Start Date 🌩 Expiry 🖨 Sea | son 🗢 Pi mary/Dual 🜩      | Actions       |
|                                                                  | Use (<br>Swim                        | Category Group to<br>mers, Coaches or | view<br>Officials                  | [                         | Cefault is "Ad            | ctive"        |

Please note that the "*Official*" and "*Teamsheets*" fields on the View Registrants screen are not used in REMS; these fields are used by other sports. In REMS, the "Official" field does not indicate that a registrant is an official. To view officials in REMS, select "Official" from the Category Group.

### **Fields on View Registrants Screen**

| 410.44714  | lanage       | menno       | CT D         |        |          |                |                     |            |               |            |          |                 |          |
|------------|--------------|-------------|--------------|--------|----------|----------------|---------------------|------------|---------------|------------|----------|-----------------|----------|
|            |              |             |              |        |          | -              | Options 🔺           |            |               |            | _        |                 |          |
|            |              |             | 🌲 Registrati | on 🗸   | pprove M | embers         | 🖬 View Payment      | s 📄 Export | 🔮 Manage      | Duplicates |          |                 |          |
|            |              |             |              |        |          | ▼ Sear         | ch/filter options   | ; •        | Selec         | t "Of      | ficial"  | from            |          |
|            | REMS ID      |             |              |        | Gende    | r              |                     | ×          | Cateo         |            | Groun    |                 |          |
|            | Member ID    |             |              |        | From     | lob            | yyyy-mm-            | dd 🗖       | Caleg         | JOIY       | Jioup    | ·               |          |
|            | First Name   |             |              |        | To Dob   | ,              | yyyy-mm-            | dd 🗖       | Membership 5  | itan i     | kdive    | v               |          |
|            | Last Name    |             |              |        | From I   | Registration D | yyyy-mm-            | dd 🗖       | Primary/Dual  |            | NI .     |                 |          |
|            | Prin         |             | 1.1.4        |        | To Reg   | istration Date | yyyy-mm-            | dd 🗂       | Category      | •          |          | ~               |          |
|            |              | tuse        | ain          |        | Identif  | ier Type       |                     | ~          | Category Grou | ip.        | official | ~               |          |
|            | RE           | 11/12       |              |        | Memb     | er Identifier  |                     |            |               |            |          |                 |          |
|            |              |             |              |        |          |                | Search              |            |               |            |          |                 |          |
| actes in a | Elect Name * | Last Name   | 0/0.*        | Artius | official | Teamsheats     | And strating factor | (1) b +    | Chart Data    | Euroleu .  | Casaa .  | Primary/Dusl *  | il et la |
| REMS ID .  | Hirst Name 🛢 | Last Name 🛡 | DOS .        | Active | omear    | Teamsheets     | segistration bate # | CIUD #     | start bate a  | Expery •   | season 🛡 | Printary/Dual 🛡 | Actos    |

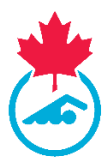

#### 1.4 Membership Status

Each registrant will have a membership status indicating what aspects of registration have been completed. If the registrant has the "Active" Membership status, the Active checkcircle

#### **Registrant Membership Status Options**

Awaiting Payment: No payment has been made and no invoice generated

Pending Invoice: The Registrant has completed their information but there are unpaid invoices

Active: Registration has been completed; invoice is paid, and swimmer account updated

Imported: Registrant information has been imported

Needs More Info: The registrant contact information has not been updated

You can filter your registrant list by Membership Status or check a particular registrant's status by clicking on the View  $\begin{bmatrix} i \end{bmatrix}$  icon.

#### View Registrant Screen - Membership Status

| View/Manage Members              |                      | Ontions .            | S        | Select Mem            | bership                  | € Back |
|----------------------------------|----------------------|----------------------|----------|-----------------------|--------------------------|--------|
| 🐣 Registratio                    | Approve Members      | View Payments        | S        | tatus to vie          | ew                       |        |
|                                  | • Sea                | rch/filter options   | -        |                       |                          |        |
| REMS ID                          | Gender               |                      | 0        | Season                | 2023-2024                | . *    |
| Member ID                        | From Dob             | yyyy-mm-dd           |          | Club 🕇                | Swimming Club            | RV.    |
| First Name                       | To Dob               | yyyy-mm-dd           |          | Membership Status     | Active                   | 4      |
| Last Name                        | From Registration D  | ate yyyy-mm-dd       | •        | Primary/Dual          | AL                       | 19     |
| Primary Email Address            | To Registration Date | yyyy-mm-dd           | •        | Category              |                          | 1      |
| Public User Email                | Identifier Type      |                      | 0        | Category Group        | Swimmer                  | 19     |
| Active status                    | Member Identifier    |                      |          |                       |                          |        |
|                                  | -                    | Search               |          |                       |                          |        |
| REALS IN A FIRST Last Name # DOG |                      | mehouse Registration | (ha) #   | Start Date # Fealer # | Season & Brimary/David # | Activ  |
| Name = Unit Martie - Unit        | -                    | Date \$              |          | Server Copy           |                          |        |
| SC24127391 Danny Diver 24/       | 4/2009 0 0           | Ø 26/04/2024         | Swimming | 26/04/2024 31/08/2024 | 2023-<br>Primary         | i i    |

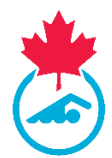

i

# 1.4.1 Registrant Status

You can view the registration status of a particular registrant by clicking the View icon under Actions.

|          |              |                     |            | A Registration | Approve Ne            | Options -     | Wese Payme        | F. 11. | Espart            |                  |           |                |      |
|----------|--------------|---------------------|------------|----------------|-----------------------|---------------|-------------------|--------|-------------------|------------------|-----------|----------------|------|
|          |              |                     |            |                | • Searc               | h/liter optio | ng +              |        |                   |                  |           |                |      |
|          |              | REMS ID             |            |                | Gender                |               |                   |        | Season            | 2025-2024        |           |                |      |
|          |              | Member ID           |            |                | From Data             | yyyy-ma       | -dd 🗖             |        | Out               | Type to Search 1 | rame v.   |                |      |
|          |              | First Name          |            |                | To Dob                | уууу-та       | -dd 🗖             |        | Membership Status | Need More info   |           |                |      |
|          |              | Last Name           |            |                | From Registration Dat | yyyy-ma       | -dd D             |        | Primery/Deal      | Primary          | -         |                |      |
|          |              | Primary Email Addre |            |                | To Replatration Date  | yyyy-ma       | -del 🗖            |        | Category          |                  |           | View registra  | int  |
|          |              | Public User Ernal   |            |                | klentifier Type       |               |                   |        | Туря              |                  |           | details        |      |
|          |              |                     |            |                | Vertier identifier    |               |                   |        | Category Group    | lavener          |           | 1              |      |
|          |              |                     |            |                | 1                     | Search        |                   |        |                   |                  |           |                |      |
| 5 40 8   | Tirst Hame # | Last Nome #         | 000 .      | Active         | Official No.          | ansheets (    | Registration Date |        | Start Date 🕈      | Expiry #         | Seaters # | Primary/Dual # | Arth |
| 54208931 | 1402         | Testsachuraiv 1     | 22/08/2006 | 0              | 0                     | 0             | 01/04/0004 13     | 26     |                   | 91/08/2024       | 2023.2024 | Pomary         | 1    |

#### View Registrant Details

# **SECTION 2: GROUP REGISTRATION**

### 2.1 **Overview of Group Registration**

Swimmers, coaches and for some clubs, officials will be registered for the season using the group registration process.

Please note the following:

- a. Registrants are added to a group registration in batches, with each group containing up to 50 registrants.
- b. When the registration is submitted, it will be assigned a Registration ID. This ID can be used to track the registrants submitted in that registration group.
- c. When a group registration is submitted, multiple invoices are generated based on the types of registrants in the group. An invoice will be created for Swimming Canada and the PSO for all registrant types. If the group includes coaches, an additional invoice for the CSCA will be created.

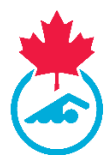

d. Bulk imports of registrants **will not** be available for the 2024-2025 season.

#### 2.2 Payment Methods

Each PSO will determine the payment methods available to their clubs. If you have questions about those options, please contact your PSO directly.

#### 2.2.1 Online Payment Methods

If your PSO offers online payments, Clubs have access to EFT and credit/debit card payment options during group registration. Please see document below for help with online payments.

Fees:

- a. Credit Card 3.4% + \$0.50 transaction fee
- b. EFT 2.3% + \$0.50 transaction fee (money takes ~5 days to be transferred to account)

Online Payments Training Guide – Club

#### 2.2.2 Offline Payment Methods

Please contact your PSO for direction on how to pay group registration invoices.

### 2.3 Group Registration Process

Registrants (swimmers, coaches and officials if not using self-registration) will be registered for the season using the group registration process. You can access group registration using the **Registration** menu option.

Note: Do not register members using the Register Members function.

#### **Group Registration**

| Registration                |              | Group Registration   |  |
|-----------------------------|--------------|----------------------|--|
| O View Registrants          |              | or oup reducer of    |  |
| O Payments Received         |              |                      |  |
| O Register Members          | Registration |                      |  |
| Registration                |              | Options +            |  |
| Approve Members             |              | S Regulation History |  |
| O Transfers and Affiliation |              | a Recipitation a     |  |
| O Member Accounts           |              | - segurator -        |  |
| O Invoicing and Fees        |              |                      |  |

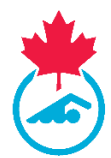

Registrants will be added to the registration group one by one. Registrars should only register registrants who are confirmed to be returning for the season. For detailed instructions on the Group Registration process, please refer to the training guide below.

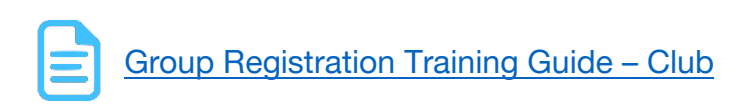

### 2.4 Registrant Status

When you register swimmers, coaches or officials using Group Registration, the Registrant status will be set to **Needs More Info**. When the registrant logs in to their REMS member account for the first time, they will need to update their contact information, consent to Swimming Canada's policies and accept the Acknowledgement and Assumption of Risk Form.

Once the Registrant has updated their information and assuming that any invoices have been paid, the registrant status will become **Active**. Coaches and officials may require additional approvals before their account status becomes active.

If your members need help updating their member accounts, please refer to the guide below for more information. You can also share this guide with your registrants.

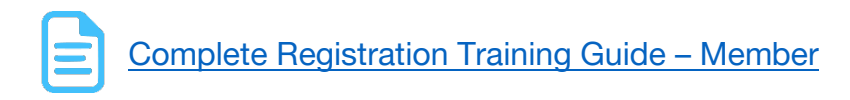

### 2.5 Registration Invoices

- 2.5.1 Online Payments
- 2.5.2 Offline Payments

# **SECTION 3: SELF REGISTRATION**

#### 3.1 **Overview of Self Registration**

The PSO may decide to register Officials and some additional categories of registrants (e.g. Independent Masters) using the self registration process.

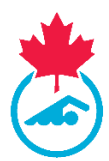

Please note the following:

- a. Registrants will register themselves using the link sent to them by the club or PSO.
- b. Depending on the registration category, the club may be required to approve the registrants that register for the new season using the self registration process.
- c. If the registrant is registering into a category with fees, these fees will be paid by the registrant as part of the self registration process.

### 3.2 Payment Methods

Each PSO will determine the payment methods available to their clubs. If you have questions about those options, please contact your PSO directly.

Registration into the Officials category for the 2024-2025 season will have no cost applied through REMS. If your PSO charges a fee for Officials registration, you will be invoiced as a separate process. Please contact your PSO for more information on Officials registration fees if this applies in your province.

# **3.2.1 Online Payment Methods**

If your PSO offers online payments, they can use self registration for categories with fees. If the PSO does not offer online payments, they cannot use self registration for categories with fees or they must collect the fees separately.

Fees:

- c. Credit Card 3.4% + \$0.50 transaction fee
- d. EFT 2.3% + \$0.50 transaction fee (money takes ~5 days to be transferred to account)

### 3.2.2 Offline Payment Methods

During the self-registration process, fees must be paid using an online payment method, or the registration category must not have an assigned fee.

### 3.3 Generate Registration Link

Clubs will need to generate a registration link to send to their registrants.

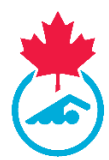

# **Generate Registration Link**

| Membership Setup                                                | Generate Registration Link                                                                         |
|-----------------------------------------------------------------|----------------------------------------------------------------------------------------------------|
| Generate Registration Link                                      | Membership Packages Available for Sale                                                             |
|                                                                 | ▲ Add      至 Membership Types     ✔ Registration Link:                                             |
|                                                                 | Member Registration link                                                                           |
| /                                                               | https://swimming.canada.sportsmanager.ie/sportlomo/registration/member-<br>registration/club/64116 |
| A link is generated<br>which you can email to<br>your officials | Share using one of the following channels:                                                         |
| Jour emelaie                                                    |                                                                                                    |

Generate Registration Link for Self-Registration Training Guide - Club

#### 3.4 Self Registration Process

The steps to complete self registration for Returning Registrants (registrants that have previously been registered with Swimming Canada) is different from those that are New Registrants. Please share the guides below with your registrants to complete self registration.

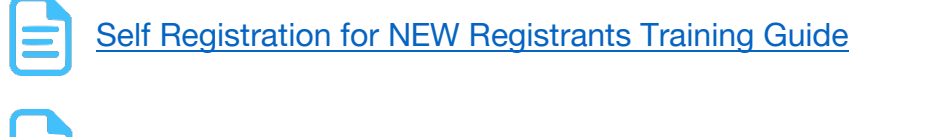

Self Registration for RETURNING Registrants Training Guide

### 3.5 Registrant Status

When registrants complete their registration using self registration, if they have

- a. Updated their personal information and signed off on all required waivers, and
- b. Paid any required fees, and
- c. Approval is NOT required

The registrant will have a status of Active.

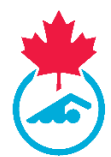

If the registrant category requires approval (e.g. some PSOs may require Officials registrations to be approved) the registrant will have a status of **Awaiting Approval** until the registration is approved. Please refer to section 3.6 below for details on how to approve registrants.

### 3.6 Registrant Approval

Some categories of registrants that use self registration will require Club approval. For example, Officials registrations completed using self registration must be approved by the club COA.

For Officials approvals, please refer to the training guide below.

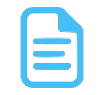

Approve Officials Registration Training Guide - Club

# **SECTION 4: REGISTRANT TRANSFERS**

### 4.1 **Overview of Swimmer Transfers**

A swimmer transfer occurs when a swimmer moves from one club to another. Transfers can happen within a province, or between provinces. Transfers can be viewed on the Transfers and Affiliations page.

Swimming Canada and the PSOs require an approval of the 'releasing' Club for transfers within a province. For out of province transfers, the 'releasing' PSO must also approve the transfer.

For further information on the procedures and rules of swimmer transfers, refer to the National Registration Procedures and Rules manual located in the resources section of <a href="http://swimming.ca/registration">http://swimming.ca/registration</a>

### 4.2 Swimmer Transfer Process

Swimmer transfers must be initiated by the Receiving Club by clicking the **Start Transfer** (Request) from the **Transfers and Affiliation** screen.

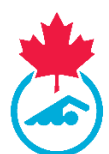

# **Transfers and Approvals**

| Registration                                                                                                    |   |                  |            |                   | Tran                  | sfers/A        | ffiliat           | ions             |                            |          |           |        |
|----------------------------------------------------------------------------------------------------|---|------------------|------------|-------------------|-----------------------|----------------|-------------------|------------------|----------------------------|----------|-----------|--------|
| View Registrants     Payments Received     Register Members     Registration     Approx. Members     Transfers and Affiliation | • | View Memb        | er Transf  | ers               | 🗧 Start Transfer (Reg | Searchuffilter | s 🔺<br>Tex Report | Statu<br>and a   | us of transfe<br>approvals | r ter    | et s      | rtings |
| Member Accounts                                                                                                    |   | Merelier 0       | 008.0      | from 0            | 10 2                  | Request Type 8 | Started By        | Started 8        | Automatically Approved     | Status B | Approvals | Action |
| Public Honey Assessments                                                                                                    |   | Newclub Official | 01/08/1976 | Swimming Club Two | Swimming Club         | Transfer       |                   | 30/08/2024 01:20 |                            | Approved | ••        | i + 1  |
| Public User Accounts                                                                                                    |   |                  |            |                   |                       |                |                   |                  |                            |          |           |        |

For details on how to complete the transfer process, refer to the guide below. The receiving club must complete Steps 1 and 3 below. The releasing club (and PSO if the transfer is out of province) will complete Step 2.

Transfer steps:

Step 1. Initiate the Transfer

### Step 2. Releasing Club – Approve Transfer

Step 3. Complete the Transfer

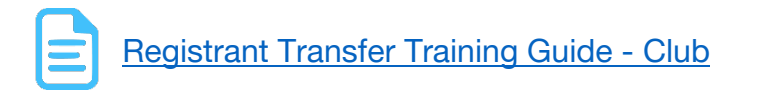

### 4.3 Notifications

Currently, the system has a standard email notification mechanism for member transfer requests. At this time, we cannot customize transfer emails. Development of customized emails is in progress.

**Note:** If you are doing transfers, please advise the registrant to ignore the instructions in the email, that the club will complete the process.

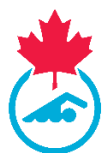

a. Email Notification on Transfer Request to Registrant

A standard email template is used to acknowledge the receipt of the transfer request. This email includes basic information about the request but does not allow for customization (see email template below).

#### Transfer Started Email

| sportlomo<br>Membership Tra                                                                        | ansfer Started                                                             |                               |                              |  |  |  |  |  |
|----------------------------------------------------------------------------------------------------|----------------------------------------------------------------------------|-------------------------------|------------------------------|--|--|--|--|--|
| Dear Peggy PSwimmer                                                                                |                                                                            |                               |                              |  |  |  |  |  |
| Please see the details of your transfer request below                                              |                                                                            |                               |                              |  |  |  |  |  |
| From Club                                                                                          | To Club                                                                    | Started On                    | Automatically<br>Approved On |  |  |  |  |  |
| Swimming<br>Club                                                                                   | Swimming Club<br>Two                                                       | 30/08/2024<br>00:32           |                              |  |  |  |  |  |
| Transfer will requ                                                                                 | uire approvals by:                                                         |                               |                              |  |  |  |  |  |
| Association Name                                                                                   |                                                                            |                               |                              |  |  |  |  |  |
| Swimming Club                                                                                      | Two                                                                        |                               |                              |  |  |  |  |  |
| ou will receive further not<br>ny time by:                                                         | ifications as your transfer request                                        | is processed. You can check t | he status of the transfer at |  |  |  |  |  |
| 1. Logging into your S<br>2. Click on Payments<br>3. Click View Transfer<br>4. Click the Tick icon | Sportlomo account at <u>Sportlomo</u><br>-> Membership<br>rs<br>to approve |                               |                              |  |  |  |  |  |

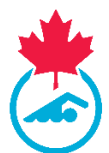

b. Email Notification on Transfer Approval when a transfer request is approved by all parties.

A standard email template is used to inform the member of the approval. The content includes approval confirmation and any relevant details but is not customizable.

#### Transfer Approved Email

| Dear Peggy PSwimmer         Your transfer request has now been approved by all relevant bodies. To complete your transfer, please login to vour new club.         Click Here to Complete Transfer         Ymmer Club       Yearted On Adversalization of the club Started On Adversalization of the club Adversalization of the club Adversa | sportiomo<br>Membership Transfer - Awaiting Your Completion                                                                                      |                                                                                                    |                                                                          |                                                         |  |
|----------------------------------------------------------------------------------------------------|----------------------------------------------------------------------------------------------------|----------------------------------------------------------------------------------------------------|--------------------------------------------------------------------------|---------------------------------------------------------|--|
| Your transfer request has now been approved by all relevant bodies. To complete your transfer, please login to your account and register for your new club.         Click Here to Complete Transfer         From Club       To Club       Started On       Automatically Approved On         Swimming       Swimming Club       30/08/2024       Or:32         Atternatively, to complete the transfer you can complete the following steps:       .       .         Atternatively, to complete the transfer you can complete the following steps:       .       .         . Log into your Sportiomo account here Sportiomo       .       .         . Once registration is complete, you will be registered to your new club, select the package you with to register to .       .         . Once registration is complete, you will be registered to your new club and your transfer will be finalised.       .         Please note, while your membership transfer has been approved, it will not be finalised until you have registered to your new club.         Vertify       The available membership faransfer is a step of sectores (final is a step of sectores (final is sectores (final is a step of sectores (final i                                                                                                    | Dear Peggy PSwin                                                                                                    | nmer                                                                                                    |                                                                          |                                                         |  |
| Click Here to Complete Transfer         From Club       To Club       Started On       Automatically<br>Approved On         Swimming<br>Club       Swimming Club<br>Two       30/08/2024<br>00:32       Automatically<br>Approved On         Atternatively, to complete the transfer you can complete the following steps:       .       .         1.0g into your Sportiomo account here Sportiomo<br>(con the Complete Transfer button on your member card.       .       .         3.0 core registration is complete, you will be registered to your new club and your transfer will be finalised.       .         Please note, while your membership transfer has been approved, it will not be finalised until you have registered to your<br>new club.       .         Please note, while your membership transfer has been approved, it will not be finalised until you have registered to your<br>new club.       .         Please note, while your membership transfer has been approved, it will not be finalised until you have registered to your<br>new club.       .         Please note, while your membership transfer has been approved, it will not be finalised until you have registered to your<br>new club.       .         Please note, while your membership transfer has been approved, it will not be finalised until you have registered to the automatical<br>to an approximate of the automatical to an approximate of the automatical<br>to an approximate of the automatical to an approximate of the automatical<br>to an approximate of the automatical to an approximate of the automatical<br>to an approximate of the automatical to an approximate of the automatical<br>to an approximate of                                                                                                    | Your transfer reques<br>to your account and                                                                                                    | st has now been approved by all rele<br>register for your new club.                                                                                           | evant bodies. To complete yo                                             | our transfer, please login                              |  |
| From Club       To Club       Started On       Automatically Approved On         Swimming Club       30/08/2024       00:32       00:32       00:32         Atternatively, to complete the transfer you can complete the following steps:       .       .       .       .       .       .       .       .       .       .       .       .       .       .       .       .       .       .       .       .       .       .       .       .       .       .       .       .       .       .       .       .       .       .       .       .       .       .       .       .       .       .       .       .       .       .       .       .       .       .       .       .       .       .       .       .       .       .       .       .       .       .       .       .       .       .       .       .       .       .       .       .       .       .       .       .       .       .       .       .       .       .       .       .       .       .       .       .       .       .       .       .       .       .       .       .       .       .<                                                                                                    | Click <u>Here</u> to Comp                                                                                                    | lete Transfer                                                                                                    |                                                                          |                                                         |  |
| Swimming<br>Club         Swimming Club<br>Two         30/08/2024<br>00:32           Alternatively, to complete the transfer you can complete the following steps:         .           1. Log into your Sportlome account here Sportlome         Sportlome           2. Click on the Complete Transfer button on your member card.         .           3. You will then be shown a list of the available membership packages in your new club, select the package you wish to register to.         .           4. Once registration is complete, you will be registered to your new club and your transfer will be finalised.         .           Please note, while your membership transfer has been approved, it will not be finalised until you have registered to your new club.         .           Sportlomo         This amail and any attachments to it may be contractual and are intended solely for the use of the intended register.           Please note, while your membership transfer has been approved, it will not be finalised until you have registered to your new club.           Please note, while your membership transfer has been approved, it will not be finalised until you have registered to your new club.           Please note, while your membership transfer has been approved, it will not be finalised until you have registered to your new club.           Please to the intended register these are approved in the attended solely for the use of the attende new club.           Please to the advister these are approved in the attended solely for the use of the attende new club.           Please to the advister these ar                                                                                                    | From Club                                                                                                    | To Club                                                                                                    | Started On                                                               | Automatically<br>Approved On                            |  |
| Alternatively, to complete the transfer you can complete the following steps:  1. Log into your Sportlomo account here <u>Sportlomo</u> 2. Click on the Complete Transfer button on your member card.  3. You will then be shown a list of the available membership packages in your new club, select the package you wish to register to.  4. Once registration is complete, you will be registered to your new club and your transfer will be finalised.  Please note, while your membership transfer has been approved, it will not be finalised until you have registered to your new club.  This enail and any attachments to I may be contidential and are intended solarly for the use of the individual to when this addresses. Any views or pointens expressed are solarly that be the author and do in a cessarily represent these of sportione.  Ty ou are not the intended recipient of the away is to anyone.  Rease contact the sender of you believe you believe you have received this email in error.  Non-binding language if applicable. The above terms reflect a potential business arrangement, are provided only at the contact is the anything deligation in the angle on the contact to be and do not constitute a legality binding obligation. How here grinting this email.  A Received the environment before you PRINT.  Please consider the environment before you PRINT.  Please consider the environment before printing this email.                                                                                                    | Swimming<br>Club                                                                                                    | Swimming Club<br>Two                                                                                                    | 30/08/2024<br>00:32                                                      |                                                         |  |
| <ul> <li>1. Log into your Sportlomo account here <u>Sportlomo</u></li> <li>2. Click on the Complete Transfer button on your member card.</li> <li>3. You will then be shown a list of the available membership packages in your new club, select the package you wish to register to.</li> <li>4. Once registration is complete, you will be registered to your new club and your transfer will be finalised.</li> <li>Please note, while your membership transfer has been approved, it will not be finalised until you have registered to your new club.</li> </ul>                                                                                                    | Alternatively, to complete                                                                                                    | the transfer you can complete the fo                                                                                                    | ollowing steps:                                                          |                                                         |  |
| Please note, while your membership transfer has been approved, it will not be finalised until you have registered to your new club. This email and any attachments to it may be confidential and are intended solely for the use of the individual to whom it is addressed. Asy views or opinions expressed are solely those of the author and do not necessarily represent these of Sportlomo If you are not the intended recipient of this email, you must neither take any action based upon its contents, nor copy or show it to anyone. Please contact the sender if you believe you have received this email in error. Non-binding language if applicable: The above terms reflect a potential business arrangement, are provided solely as a basis to further discussion, and are not interded to be and do not constitute a legally binding obligation. No legally binding obligations will be created, implied, or interred until an agreement in final form is executed in writing bail parties involved. TAKE A GREEN STEP TODAY. THINK BEFORE YOU PRINT. Please consider the environment before printing this email                                                                                                    | <ol> <li>Log into your Spo</li> <li>Click on the Comp</li> <li>You will then be sl<br/>wish to register to</li> <li>Once registration</li> </ol> | rtlomo account here <u>Sportlomo</u><br>olete Transfer button on your membe<br>hown a list of the available members<br>is complete, you will be registered to | er card.<br>ship packages in your new cl<br>o your new club and your tra | lub, select the package you<br>nsfer will be finalised. |  |
| present by         Sportions    This email and any attachments to it may be confidential and are intended solely for the use of the author and do not necessarily represent those of Sportlomo Limited. If you are not the intended recipient of this email, you must neither take any action based upon its contents, nor copy or show it to anyone. Please contact the sender if you believe you have received this email in error. No begaily binding obligation. No legally binding obligations will be created, implied, or inferred until an agreement in final form writing bulgation. No legally binding obligations will be reseted, implied, or inferred until an agreement in final form is executed in writing bulgation. Base consider the environment before printing this email.                                                                                                    | Please note, while your n<br>ew club.                                                                                                    | nembership transfer has been appro                                                                                                    | ved, it will not be finalised u                                          | ntil you have registered to you                         |  |
| If you are not the intended recipient of this email, you must neither take any action based upon its<br>contents, nor copy or show it to anyone.<br>Please contact the sender if you believe you have received this email in error.<br>Non-binding language if applicable: The above terms reflect a potential business arrangement, are provided<br>solely as a basis for further discussion, and are not intended to be and do not constitute a legally binding<br>obligation. No legally binding obligations will be created, implied, or inferred until an agreement in final<br>form is executed in writing by all parties involved.<br><b>TAKE A GREEN STEP TODAY. THINK BEFORE YOU PRINT.</b><br>Please consider the environment before printing this email                                                                                                    | sportlomo                                                                                                    |                                                                                                    |                                                                          |                                                         |  |
| Please contact the sender if you believe you have received this email in error.<br>Non-binding language if applicable: The above terms reflect a potential business arrangement, are provided<br>solely as a basis for further discussion, and are not intended to be and do not constitute a legally binding<br>obligation. No legally binding obligations will be created, implied, or inferred until an agreement in final<br>form is executed in writing by all parties involved.<br>TAKE A GREEN STEP TODAY. THINK BEFORE YOU PRINT.<br>Please consider the environment before printing this email                                                                                                    |                                                                                                    |                                                                                                    |                                                                          |                                                         |  |
| solely as a basis for further discussion, and are not intended to be and do not constitute a legally binding<br>obligation. No legally binding obligations will be created, implied, or inferred until an agreement in final<br>form is executed in writing by all parties involved.<br>TAKE A GREEN STEP TODAY. THINK BEFORE YOU PRINT.<br>Please consider the environment before printing this email                                                                                                    |                                                                                                    |                                                                                                    |                                                                          |                                                         |  |
| TAKE A GREEN STEP TODAY. THINK BEFORE YOU PRINT. Please consider the environment before printing this email                                                                                                    |                                                                                                    |                                                                                                    |                                                                          |                                                         |  |
|                                                                                                    |                                                                                                    | TAKE A GREEN STEP TODAY. THINK BEFORE YOU PRINT.                                                                                                    |                                                                          |                                                         |  |
|                                                                                                    |                                                                                                    |                                                                                                    |                                                                          |                                                         |  |

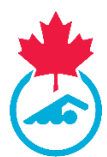

# 4.3 Transfer Rules

If this is the second transfer for the swimmer and the "unattached period" has ended, the swimmer transfer can be completed. Refer to Step 3 in the Registrant Transfer Training Guide – Club (link above).

If the "unattached period" has not ended, the swimmer must compete as unattached using the provincial code provided by the PSO. Rules regarding transfers can be found in the Transfers Section of the Registration Procedures and Rules Manual, available at <a href="http://swimming.ca/registration">http://swimming.ca/registration</a>

### 4.4 Post-transfer Registration

Once the transfer is complete, the receiving club must register the swimmer in the appropriate category and invoices will be generated according to the standard registration process.